## Création d'un compte « majdc.fr » pour un administré

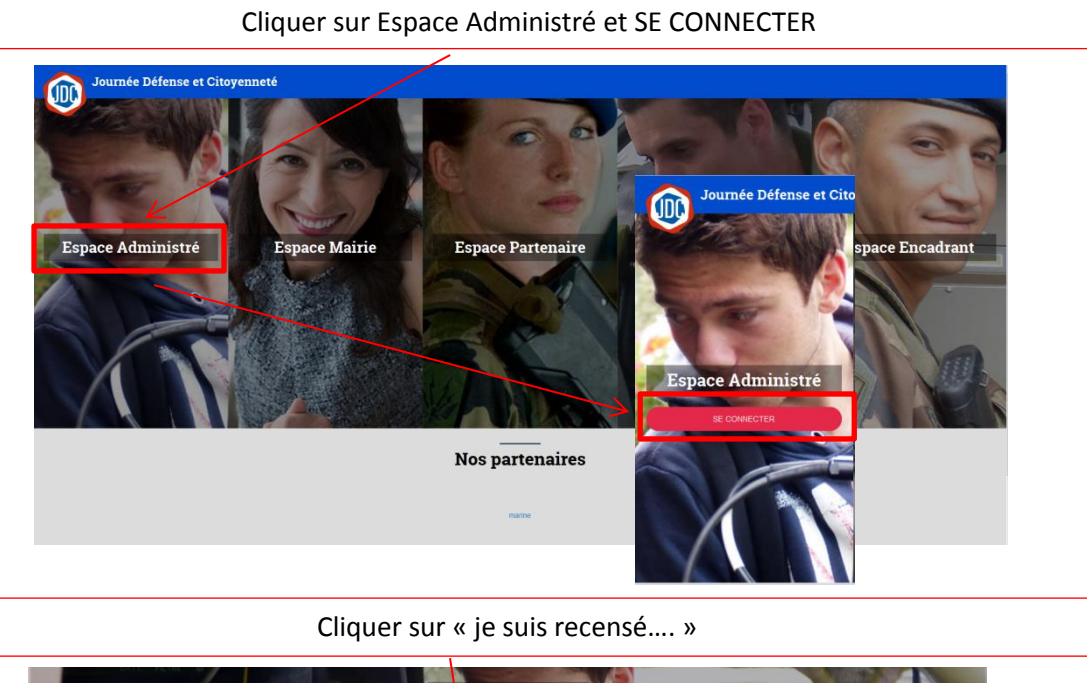

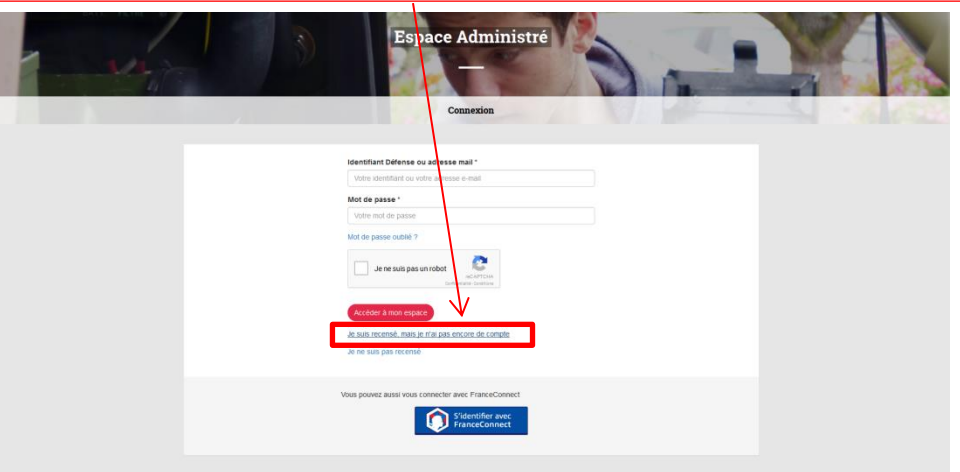

|                                                           | Pour demander la création d'un compte, il faut remplir les rubriques obligatoires, |                                                  |  |
|-----------------------------------------------------------|------------------------------------------------------------------------------------|--------------------------------------------------|--|
| Identifiant Défense<br>Votre identifiant<br>Nom *<br>FALX |                                                                                    |                                                  |  |
| Prénom(s) *                                               |                                                                                    | Puis valider le CAPTCHA et cocher la case        |  |
| Steven Sexe * Masculin                                    |                                                                                    |                                                  |  |
| Date de naissance *                                       | • janv. • 1999 •                                                                   |                                                  |  |
| Pays de naissance *                                       |                                                                                    |                                                  |  |
| Commune de naissance *                                    |                                                                                    |                                                  |  |
| Pays de résidence *                                       |                                                                                    |                                                  |  |
| FRANCE (XXXXX)                                            |                                                                                    | Je ne suis pas un robot                          |  |
| Département de résidence *                                |                                                                                    | Confidentialité - Conditions                     |  |
| Gironde (33)                                              |                                                                                    | J'accepte les conditions générales d'utilisation |  |
| E-mail *                                                  |                                                                                    |                                                  |  |
| fa.st@free.fr                                             |                                                                                    | Créer mon espace                                 |  |
| Confirmation E-mail *                                     |                                                                                    |                                                  |  |
| fa.st@free.fr                                             |                                                                                    |                                                  |  |

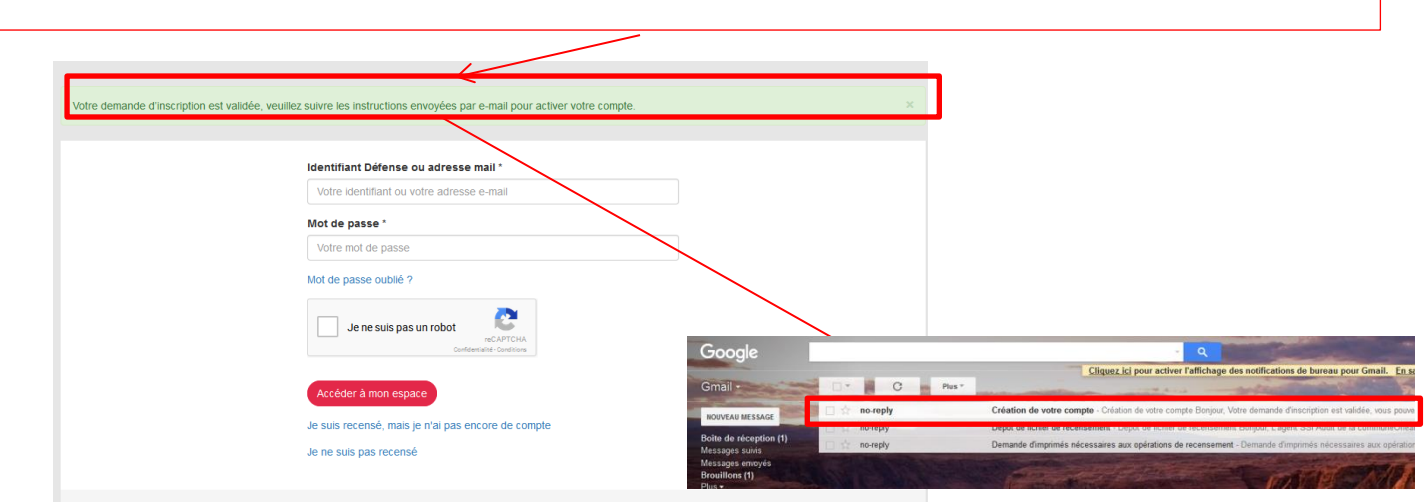

## Si l'administré se trouve dans la base du site (identité unique et sans erreur), un mail est généré sur sa messagerie

Il faut cliquer sur le lien qui se trouve dans le corps du mail pour valider le compte

| Création de votre compte Bole de réception ×<br>? no-reply@cnmosis.dirisi.defense.gouv.fr<br>& À dsn-ac-svc-cli., moi • |                                                                                                    | 😇 🖾<br>09:54 (II y a 1 minute) 👾 🔶 👻                                                                                  | dsn-ac-svc-client.groupe-te |
|----------------------------------------------------------------------------------------------------|----------------------------------------------------------------------------------------------------|----------------------------------------------------------------------------------------------------|-----------------------------|
|                                                                                                    | Création de votre compte<br>Bonjour,<br>Votre demande d'inscription est gilde, vous pouvez des maintenant<br>initialiser votre moi de passe avois connecter à votre espace en clegant<br>Mitteringen saga demas que kiradiministremodificatione-moi-de-passe d'<br>Encondement,<br>Cordialement,<br>Les équipes du Senice National |                                                                                                    | Alford es desas             |
|                                                                                                    | Copyright © 2016 JDC.                                                                                                    |                                                                                                    |                             |
| Cliquez ici pour sélectionner <u>Répondre</u> . <u>Répondre à tous</u> ou <u>Transfére</u>                              | ſ                                                                                                    |                                                                                                    |                             |
| Go (0 %) utilisés sur 15 Go<br>érer                                                                                     | Conditions d'utilisation - Confidentialté                                                                                                    | Dernière activité sur le compte : Il y a 1 minute<br>Ce compte est ouvert depuis 2 autres emplacements. <u>Détais</u> |                             |

## Le lien vous amène à nouveau sur majdc.fr ou vous pouvez vous créer un mot de passe

| Journée Défense et C | itoyenneté                                    |                              |                                       |   |
|----------------------|-----------------------------------------------|------------------------------|---------------------------------------|---|
| ATT PURC             |                                               | Espace Administr             | é Cara                                |   |
|                      | Votre mot de passe doit comprendre au minimum | Modification du mot de passe | , un chiffre et un caractère spécial. |   |
|                      | Nouveau mot de passe *                        |                              |                                       |   |
|                      |                                               |                              |                                       | _ |

| Une fois le mot de passe validé, vous pouvez vous connecter en saisissant l'adresse mail ou le NID,<br>le mot de passe choisi et en validant le CAPTCHA                  |
|----------------------------------------------------------------------------------------------------|
| Espace Administré         Espace Administré         Connexion                                                                                                    |
| Identifiant Défense ou adresse mail *   fa.st@free.fr   Mot de passe *   ••••••••   Mot de passe oublié ?   Mot de passe oublié ?   •••••••••••••••••••••••••••••••••••• |
| Vous pouvez aussi vous connecter avec FranceConnect                                                                                                    |

Avant d'accéder à l'espace de l'administré, il faut valider les informations personnelles qui sont issues de SAGA V3 (4 pages à valider)

| 2033031202                       |            |       |   |      |  |
|----------------------------------|------------|-------|---|------|--|
| Prénom(s) *                      |            |       |   |      |  |
| Steven Valentin Jessy            |            |       |   |      |  |
| Nom *                            |            |       |   |      |  |
| FAUX                             |            |       |   |      |  |
| Nom d'usage                      |            |       |   |      |  |
| Sexe *                           |            |       |   |      |  |
| Masculin                         |            |       |   |      |  |
| Date de naissance *              |            |       |   |      |  |
| 28                               | -          | janv. | • | 1999 |  |
| Pays de naissance *              |            |       |   |      |  |
| FRANCE (XXXXX)                   |            |       |   |      |  |
| Commune de naissance *           |            |       |   |      |  |
| Bordeaux (33063)                 |            |       |   |      |  |
| Nationalité *                    |            |       |   |      |  |
| FRANCE (XXXXX)                   |            |       |   |      |  |
| Pays de 2ème nationalité         |            |       |   |      |  |
|                                  |            |       |   |      |  |
| Rénéficie d'une convention inter | ationale * |       |   |      |  |

| Adresse postale              |  |
|------------------------------|--|
| Pays de résidence *          |  |
| FRANCE (XXXXX)               |  |
| Adresse de résidence *       |  |
| 3 rue la barthe              |  |
|                              |  |
|                              |  |
|                              |  |
| Code postal de résidence *   |  |
| 33190 (FLOUDES)              |  |
| Autres coordonnées           |  |
| Numéro de téléphone fixe     |  |
| 06 27 30 18 88               |  |
| Numéro de téléphone portable |  |
|                              |  |
| E-mail *                     |  |
| fa.st@free.fr                |  |
| Confirmation E-mail *        |  |
| fa st@free fr                |  |

| Avant d'accéder à votre              | espace vous devez valider vo | s informations personnelles |   |
|--------------------------------------|------------------------------|-----------------------------|---|
| Votre père                           |                              |                             |   |
| Nom                                  |                              |                             |   |
| FAUX                                 |                              |                             |   |
| Prénom(s)                            |                              |                             |   |
| Bernard                              |                              |                             |   |
| Date de naissance                    |                              |                             |   |
| 15                                   | ▼ févr.                      | • 1944                      | • |
| Votre mère                           |                              |                             |   |
| Nom                                  |                              |                             |   |
| ELIE                                 |                              |                             |   |
| Prénom(s)                            |                              |                             |   |
| Veronique                            |                              |                             |   |
| Date de naissance                    |                              |                             |   |
| 30                                   | ▼ avr.                       | ▼ 1955                      | - |
| Valider et passer à l'étape suivante | Retour à l'étage précédente  |                             |   |

| Avant d'accéder à votre espace vous devez valider vos informations personnelles |   |
|---------------------------------------------------------------------------------|---|
| Votre situation familiale                                                       |   |
| Statut                                                                          |   |
| Célibataire                                                                     | • |
| Nombre d'enfants                                                                |   |
| 0                                                                               |   |
| Nombre de frères et soeurs                                                      |   |
| 4                                                                               |   |
| Votre situation professionnelle ou scolaire                                     |   |
| Profession                                                                      |   |
| Scolarisé                                                                       | • |
| Niveau d'étude                                                                  |   |
| 6 - sans diplôme ou Brevet des collèges                                         | - |
| Spécialité ou filière                                                           |   |
|                                                                                 | • |
| Classe actuelle                                                                 |   |
| Premiere professionnelle                                                        | - |
| Valider et passer à l'étape suivantie                                           |   |

Une fois les informations personnelles validées, vous accédez à l'espace privé de l'administré

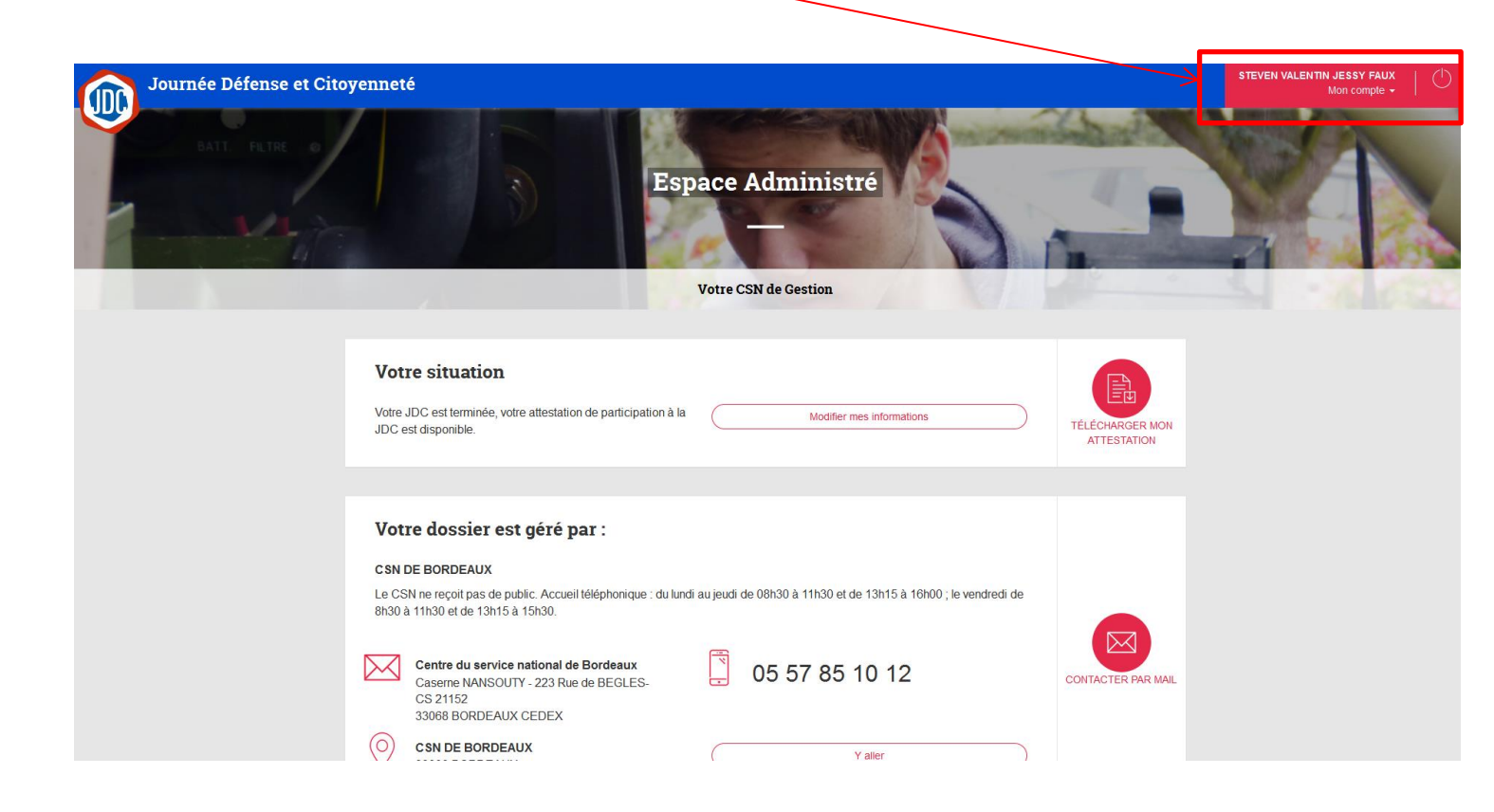

## NOTA :

Pour effectuer des tests, vous devez choisir un administré sur la pré production SAGA V3

« Inventer » ou saisir l'adresse mail de l'administré

Récupérer le jeton de validation sur la messagerie commune GMAIL (voir tuto majdc.fr)

Vous connecter sur majdc.fr via le compte F5 (voir tuto majdc.fr)

Et jouer le test